# Create a Social Media Link for WordPress

Social media is a great way to stay in touch with your readers. Not everything you do has a place on your blog or website. Some things just work better on social media. In order to make it easy for your readers to find you on the social media of your choice you could place clickable icons on your site. Using some easy HTML and free icons, this tutorial will show you how to do just that.

In this tutorial we are creating a Pinterest link for <u>FantasyWritersWorkshop.com's</u> Pinterest board. Let's do this!

First you will need to create some HTML code that will control the link. The code will take the icon from its location and add a link to it. It will have a hyperlink reference, an image source reference, and an alternate text. Don't worry if you're not familiar with HTML. This tutorial will show you what you need to do. It will look like this:

<a href="" target=" blank"><img src="" alt="" </a>

<u>Side note</u>: You can add other features, such as specifying the size of the image if you want it to be different than the source image you are using, but since we're working with 32x32 icons I don't want to change the size and I don't want a border, so I've deleted those features. That's the topic of another tutorial.

Paste or type this code into a text editor such as notepad.

Next find and upload the social media icon you wish to use. I am using the free icons provided by <u>Elegant</u> <u>Themes</u>.

Once you have the icons on your computer it's time to go into WordPress. In WordPress, go to Media and select Add New:

# Create a Social Media Link for WordPress

| All the state of the state of the state o                                                                                                    |                                                                                                   |                 |                        |
|----------------------------------------------------------------------------------------------------|---------------------------------------------------------------------------------------------------|-----------------|------------------------|
| A state of the set of the set                                                                                                    |                                                                                                   |                 |                        |
| All and the product of the set of the set                                                                                                    |                                                                                                   |                 |                        |
| All second contract de la priorita de la contract de la priorita de la contract de la priorita de la contract de la contract de la contrac                                                                                                    | esutrui & Free Social Mill X ) Uproad New Media Chan: X (Chantasy Write's Worksho) X              |                 | <u>ه</u> =             |
| And the set of the set of the                                                                                                    | pps For quick access, place your bookmarks here on the bookmarks bar. <u>Import bookmarks now</u> |                 | (4) =                  |
| Upload New Meda<br>Drop files here<br>To the true the nucleon device. Avoid on the true and the true the true true the nucleon device. Avoid on the true true the nucleon device. Avoid on the true true the nucleon device. Avoid on the true true true true true true true tru                                                                                                    | 宿 Fantasy Writer's Workshop 🏓 0 🕂 New SEO                                                         |                 | Howdy, Randy A Brown 📃 |
| Upload new wredua                                                                                                    | Welcome Line Long Allow Mardia                                                                    |                 | Help 🔻                 |
| Store of the served at the served at the low of the served at the low of the served at the low o                                                                                                    | upload New Media                                                                                  |                 |                        |
| The second second secon                                                                                                    |                                                                                                   |                 |                        |
| Drop files here<br>The wind the much file globade. Problems Try the large are uplader to stast.<br>The much spload file 5 25 2 M.<br>Not the much spload file 5 25 2 M.<br>Not the much spload file 5 25 2 M.<br>Not the much spload file 5 25 2 M.<br>Not the much spload file 5 25 2 M.<br>Not the much spload file 5 25 2 M.<br>Not the much spload file 5 25 2 M.<br>Not the much spload file 5 25 2 M.<br>Not the much spload file 5 25 2 M.<br>Not the much spload file 5 25 2 M.<br>Not the much spload file 5 25 2 M.<br>Not the much spload file 5 25 2 M.<br>Not the much spload file 5 25 M.<br>Not the much spload file 5 25 M.<br>Not the much spload file 5    | Jashboard                                                                                         |                 |                        |
| The net of the second second s                                                                                                    |                                                                                                   | Drop files here | 1                      |
| teter file:<br>The set of the number of the same set to be set to be                                                                                                    | losts                                                                                             | or              |                        |
| Set by the rest of the rest of the rest                                                                                                    | fedia                                                                                             | Select Files    | i.                     |
| Ve are using the multi-file uploader. Problem: Ty the broader uploader initial.          Ve       Maximum upload file size: 32 MB.                                                                                                    |                                                                                                   |                 |                        |
| Kaimum uplood fire size: 32 MB.     Kaimum uplood fire size: 32 MB.        Kaimum uplood fire size: 32 MB. <td>You are using the multi-file uploader. Problems? Try the <u>browser uploader</u> instead.</td> <td></td> <td></td>                                                                                                    | You are using the multi-file uploader. Problems? Try the <u>browser uploader</u> instead.         |                 |                        |
| CC C C C C C C C C C C C C C C C C C C                                                                                                     | Maximum upload file size: 32 MB.                                                                  |                 |                        |
| xe orrs bit distance transformation transformation <p< td=""><td>mments<br/>n</td><td></td><td></td></p<>                                                                                                    | mments<br>n                                                                                       |                 |                        |
| crus   prusto   rutors   rutors                                                                                                    | SNS                                                                                               |                 |                        |
| ceres and a standard for the rest of the standard for the standard for the                                                                                                    | ojecis                                                                                            |                 |                        |
| serus<br>Petadas<br>menu<br>Extense nue "eterior france nue "eterior france                                                                                                    | opearance                                                                                         |                 |                        |
| Orms       Image: State State St                                                                                                    | igins                                                                                             |                 |                        |
| orms       P         ortsd:       P         ortsd:       P <t< td=""><td>sers</td><td></td><td></td></t<>                                                                                                    | sers                                                                                              |                 |                        |
| errus<br>Renzu<br>Marta da La Calandaria de la Calandaria de la Calandaria de                                                                                                    | ols                                                                                               |                 |                        |
| errus<br>Pertuants<br>Nerrus                                                                                                    | ettings                                                                                           |                 |                        |
| P and as a serie of the series of the series                                                                                                    | Contact Forms                                                                                     |                 |                        |
| ritad's<br>wru<br>bolig dan up scherolynedie res gip<br>Wersion 4.0<br>Wersion 4.0<br>Wersion 4.0<br>Wersion 4.0<br>Wersion 4.0<br>Wersion 4.0<br>Wersion 4.0<br>Wersion 4.0                                                                                                    | ∔-Media<br>Aal/Chimp                                                                              |                 |                        |
| verus<br>Schap zom vej zdmin/međie res jajo<br>Schap zom vej zdmin/međie res jajo<br>Star zom vej zdmin/međie res jajo<br>Star zo | pider Contacts                                                                                    |                 |                        |
| Version 4.5                                                                                                    | illapse menu                                                                                      |                 |                        |
| Version 4.0<br>Exhep_com/sp-admin/media-new_php<br>Exhep_com/sp-admin/media-new_php<br>Exhep_com/sp-admin/media-new_php<br>Exhep_com/sp-admin/media-new_php<br>Exhep_com/sp-admin/media-new_php                                                                                                    |                                                                                                   |                 |                        |
|                                                                                                    | /writersworkshop.com/wp-admin/media-new.php                                                       |                 | Version 4.0            |
|                                                                                                    | 2 😂 🧾 🧕 👪 🧄 🧿 💽 💷                                                                                 |                 | ● P33 AM<br>9/30/2014  |

Next go the folder on your computer containing the icons and highlight the icons you want to upload.

| Image: Protect Statesty Statesty S                                                                                                    | 🔆 Elegant Themes | s Blog 🛛 🗙 🗋 Upload I                                                                                           | New Media < Fant: ⇒ | × 🕜 Fantasy Write      | 's Workshop 🗙 👔 | fantasy pinterest ic | on - Ga 🗙 🦲                           |                 |           |            |              | - 0 ×                  |
|----------------------------------------------------------------------------------------------------|------------------|----------------------------------------------------------------------------------------------------|---------------------|------------------------|-----------------|----------------------|---------------------------------------|-----------------|-----------|------------|--------------|------------------------|
| iii Apr. Forda versite interviewend were underkeiter were der keiter were der keiter were d                                                                                                    | ← → C            | ← → C<br>intrasywritersworkshop.com/wp-admin/media-new.php<br>intrasywritersworkshop.com/wp-admin/media-new.php |                     |                        |                 |                      |                                       |                 |           |            |              |                        |
|                                                                                                    | Apps For quick a | access, place your bookmark                                                                                     | s here on the bookm | narks bar. Import bool | marks now       |                      |                                       |                 |           |            |              |                        |
| National       Upload New Media         O joint       Image: State State S                                                                                                    | 🛞 😤 Fantasy V    | M antasy Writer's Workshop     P     0     + New SEO     Howdy, Randy A Brown                                   |                     |                        |                 |                      |                                       |                 |           |            |              |                        |
| • produit         • produit         <                                                                                                    | 🕸 Welcome        | Upload I                                                                                                    | New Media           | а                      |                 |                      |                                       |                 |           |            |              | нер т                  |
| A Hin One Stole         De hobboard         P Rots         Construction         P Rots         P Rots                                                                                                    | Jetpack          | behave                                                                                                    |                     |                        |                 |                      |                                       |                 |           |            |              |                        |
| b balow<br>P roze<br>P roze<br>P ro                                                                                                    | All in One SEC   | 0                                                                                                    |                     |                        |                 |                      |                                       |                 |           |            |              |                        |
| Protect       Cr         Protect       Cr         Protect       Cr         Protect       Protect         Protect       Protect       Protect       Protect         Protect       Protect       Protect       Protect       Protect                                                                                                    | Dashboard        |                                                                                                    |                     |                        |                 |                      |                                       |                 |           |            |              |                        |
| P locs       1       Composition         P locs       1       Composition         P locs       1       Composition         P locs       1       P locs       P locs         P locs       1       P locs       P locs       P locs         P locs       1       P locs       P locs       P locs       P locs         P locs       1       1       P locs       P locs                                                                                                    |                  | i i                                                                                                    |                     |                        |                 |                      |                                       |                 | Drop file | s here     |              | i.                     |
| Pickal       Sate rate         Correr       Image: Correr place         Pickal       Image: Correr place         Pickal       Image: Correr place                                                                                                    | 🖈 Posts          |                                                                                                    |                     |                        |                 |                      |                                       |                 | or        | Jinere     |              |                        |
| Add rest         P regine         P regine                                                                                                    | 🤧 Media          |                                                                                                    |                     |                        |                 |                      |                                       |                 | Select F  | lles       |              |                        |
| Add terr     Pages     I ages     I ages        I ages                                                                                                    |                  | i i                                                                                                    |                     |                        |                 |                      |                                       |                 |           |            |              | i l                    |
| Page   Page                                                                                                    | Add New          | 1                                                                                                    |                     |                        |                 |                      |                                       |                 |           |            |              |                        |
| Image: Norm       Norm       Norm <td>🔳 Pages 🏴</td> <td>  🔁 🕧 🖛  </td> <td>Picture 1</td> <td>Tools</td> <td></td> <td></td> <td>PNG</td> <td></td> <td></td> <td></td> <td>- • ×</td> <td></td>                                                                                                    | 🔳 Pages 🏴        | 🔁 🕧 🖛                                                                                                    | Picture 1           | Tools                  |                 |                      | PNG                                   |                 |           |            | - • ×        |                        |
| Pols       * Torick * Underwick * Underwick * Underwick * Superthema (one * Pid       C torick * C       Supertieve (one * Pid       C torick * C         * Project       * Foorts       Image: Supertieve (one * Pid       Image: Supertieve (one * Pid       Image: Superi Supertieve (one * Pid       Image: Superiteve (one * Pi                                                                                                    | Commer           | File Home Share                                                                                                 | View Mana           | ge                     |                 |                      |                                       |                 |           |            | v 😢          |                        |
| * Fardets       Ø       Ø                                                                                                    | Polls            | ⊨) → ▼ ↑ 🎍 > This                                                                                               | PC → Windows (C:    | :) ≽ Users ≽ Randy     | Downloads ≥ e   | legantthemes_icons   | <ul> <li>elegantthemes_ico</li> </ul> | ns ⊧ PNG        | ~ C       | Search PNG | م<br>ر       | Edit                   |
| I Doubled<br>Street<br>Progra<br>Luce       Doubled<br>Street<br>Progra<br>Luce       Doubled<br>Street<br>Progra<br>Luce       I Doubled<br>Street<br>Progra<br>Luce       I Doubled<br>Street<br>Progra<br>Luce                                                                                                    | Projects         | Favorites                                                                                                    | •                   | •                      | •               | •                    | •                                     | •               | •         | •          | •            | Edit                   |
| P Apper       Immension       Immension                                                                                                    |                  | Desktop                                                                                                    | _                   |                        | _               | _                    | _                                     | _               | _         | _          |              | Edit                   |
|                                                                                                    | Appeara          | Recent places                                                                                                   | 6                   | Be                     | e               |                      |                                       | 100             | digg.     | 8          |              |                        |
| • Ioos           • Ioos                                                                                                    | 🖆 Plugins        | 🏇 SkyDrive                                                                                                    | bebo<br>V           | behance<br>V           | blogger         | delicious            | designfloat                           | deviantart      | digg      | dribbble   | email        |                        |
| I code       I code                                                                                                    | 🚢 Users          | Homeroup                                                                                                    |                     |                        |                 |                      |                                       |                 |           |            |              | Edit                   |
| If Thirk       Interve       Interve                                                                                                    | 🖋 Tools          | - Tornegroup                                                                                                    |                     |                        |                 |                      |                                       |                 |           |            | <b>T</b> ank | Edit                   |
| C contact<br>Mallon<br>Mallon<br>Mal | E Settings       | Pesktop                                                                                                    | evernote            | facebook               | flickr          | forst                | googleplus                            | grooveshark     | instagram | lastfm     | linkedin     | Edit                   |
| Match       Match       Match <td< td=""><td>Contact</td><td>Documents</td><td>•</td><td>2</td><td>•</td><td>•</td><td>2</td><td></td><td></td><td>•</td><td>•</td><td>Edit</td></td<>                                                                                                    | Contact          | Documents                                                                                                    | •                   | 2                      | •               | •                    | 2                                     |                 |           | •          | •            | Edit                   |
| Malchar<br>Spöder<br>Spöder<br>Contages       Malchar<br>myggee       Malchar<br>myggee                                                                                                    | N-Media          | Downloads Matthew (matthew-                                                                                     |                     |                        |                 |                      |                                       |                 |           |            |              | Edit                   |
| Splore     Nplore     mpage     netikes     out     path     picas     piterest     piterest     netikes       © College     Weeken(C)     Image: Strate (C)     Image: Strate (C)     Im                                                                                                    | MailChin         | Music                                                                                                    | -                   | <b>1</b>               | 0               | 9                    |                                       | $ \mathcal{P} $ | p         | 6          | 5            | Edit                   |
| • Collage         • Collage         • RCOVERP (a)         • RCOVERP (a)         • RCOVERP (a                                                                                                    | 👘 Spider C       | Videos                                                                                                    | myspace             | netvibes               | orkut           | path                 | picasa                                | pinterest       | posterous | reddit     | 155          | 202                    |
| Image: Construction     Image: Construction     Image: Construction     Image: Construction     Image: Construction       Image: Construction     Image: Construction     Image: Construction     Image: Construction     Image: Construction       Image: Construction     Image: Construction     Image: Construction     Image: Construction     Image: Construction       Image: Construction     Image: Construction     Image: Construction     Image: Construction     Image: Construction       Image: Construction     Image: Construction     Image: Construction     Image: Construction     Image: Construction       Image: Construction     Image: Construction     Image: Construction     Image: Construction     Image: Construction       Image: Construction     Image: Construction     Image: Construction     Image: Construction     Image: Construction       Image: Construction     Image: Construction     Image: Construction     Image: Construction     Image: Construction       Image: Construction     Image: Construction     Image: Construction     Image: Construction     Image: Construction       Image: Construction     Image: Construction     Image: Construction     Image: Construction     Image: Construction       Image: Construction     Image: Construction     Image: Construction     Image: Construction     Image: Construction       Image: Construction     Image: Construct                                                                                                    | Collapse r       | Low Windows (C:)                                                                                                | ⊻                   | ⊻                      |                 | <b>Z</b>             |                                       | <b>Y</b>        |           | •          |              | 101                    |
| Image: Constraint of the spectral description of the spectral description of the spectra description of the spectral description of the spectral descript                                                                                                    |                  | C RECOVERY (D:)                                                                                                 | _                   | _                      | _               | _                    | _                                     |                 | _         | (Dec 1)    |              | Edit                   |
| seunditud itumbiegen tumbir tutter vineo vordpress yzhoo youlute                                                                                                    |                  | 🗣 Network                                                                                                    | <u> </u>            | 50                     |                 |                      | V                                     | W               | Y         | <u> </u>   |              | Edit                   |
| C degents                                                                                                    |                  |                                                                                                    | soundcloud          | stumbleupon            | tumbir          | twitter              | vimeo                                 | wordpress       | yahoo     | youtube    | 1            | Edit                   |
|                                                                                                    | 💷 elegant_fe     |                                                                                                    |                     |                        |                 |                      |                                       |                 |           |            |              | - Show all downloads × |
|                                                                                                    |                  | selec                                                                                                    | акв ////            | o 💿                    |                 |                      |                                       |                 |           |            | 811 <b>E</b> | 📖 🔺 🏲 🗑 💷 🌒 🐮 10 AM    |

Next, drag the icons and drop them in the WordPress box that says Drop files here. In this example I am uploading multiple icons at once.

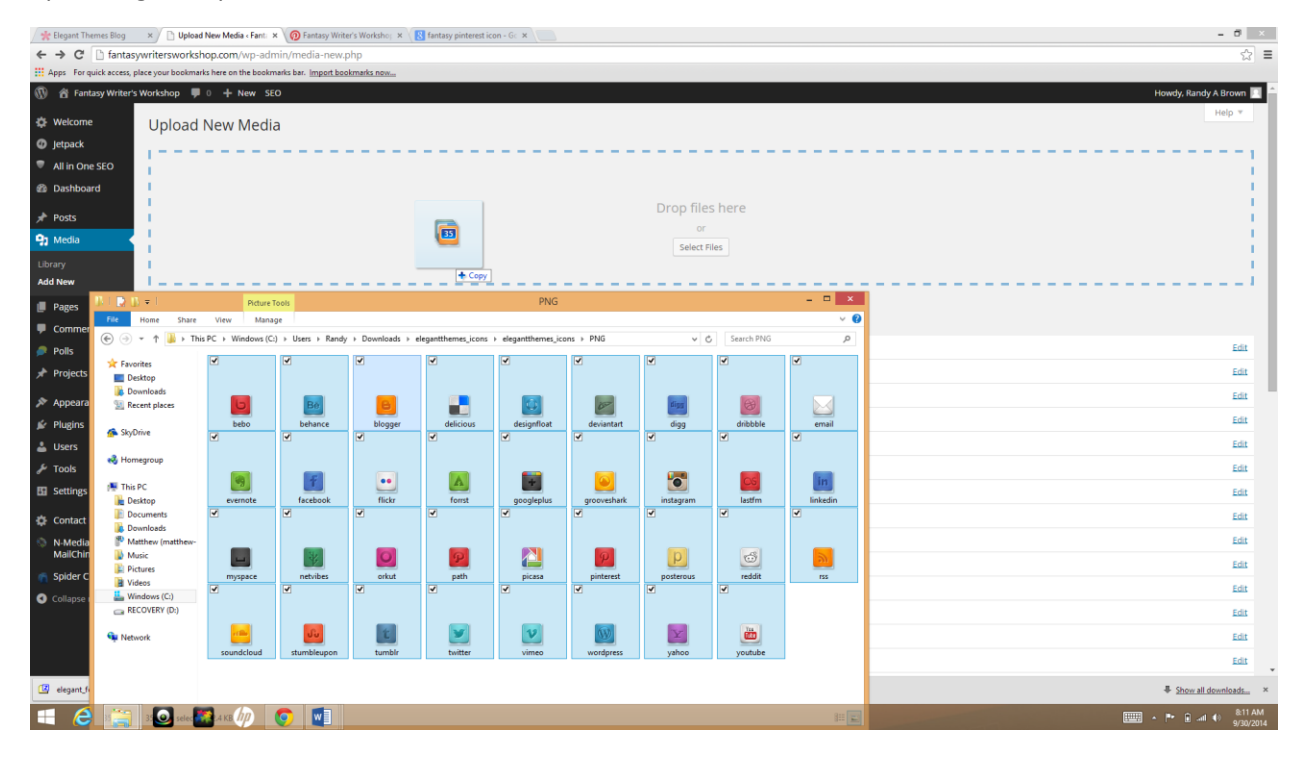

After the icons have uploaded, select Edit on the right side of the screen for the icon you wish to use.

| 🔆 Elegant Themes Blog     | 🗙 🕐 Upload New Media « Fant: 🛪 🧑 Fantasy Writer's Worksho; 🛪 🛛 🔣 fantasy pinterest icon - Gc 🛪 🔃 | - 0 🗴                  |
|---------------------------|--------------------------------------------------------------------------------------------------|------------------------|
| ← → C ☐ fanta:            | sywritersworkshop.com/wp-admin/media-new.php                                                     | ☆ =                    |
| Apps For quick access,    | place your bookmarks here on the bookmarks bar. Import bookmarks now                             |                        |
| 🕦 📸 Fantasy Writer        | 's Workshop 📮 0 🕂 New SEO                                                                        | Howdy, Randy A Brown   |
| Welcome                   | uerance                                                                                          | Eur                    |
| Ø Jetpack                 | blogger                                                                                          | Eat                    |
| All in One SEO            | delicious                                                                                        | Edit                   |
| Dashboard                 | designfloat                                                                                      | Edt                    |
| 📌 Posts                   | deviantart                                                                                       | Edit                   |
| 9 Media 🔹                 | digg                                                                                             | Edit                   |
| Library                   | dribbble                                                                                         | Edt                    |
| Add New                   | email                                                                                            | Edit                   |
| Pages                     | evernote                                                                                         | Edit                   |
| Comments                  | facebook                                                                                         | Edit                   |
| 🥬 Polls                   | flickr                                                                                           | Edit                   |
| 📌 Projects                | forrst                                                                                           | Edit                   |
| 🔊 Appearance              | googleplus                                                                                       | Edit                   |
| 🖆 Plugins                 | 🧭 grooveshark                                                                                    | Edit                   |
| 🛓 Users                   | instagram                                                                                        | Edit                   |
| 🔑 Tools                   | lastfm                                                                                           | Edit                   |
| Settings                  | in linkedin                                                                                      | Edit                   |
| Contact Forms             | myspace                                                                                          | Edit                   |
| N-Media<br>MailChimp      | netvibes                                                                                         | Edit                   |
| Spider Contacts           | 💟 orkut                                                                                          | Edit                   |
| Collapse menu             | 🧭 path                                                                                           | Edit                   |
|                           | picasa                                                                                           | Edit                   |
|                           | 9 pinterest                                                                                      | Edit                   |
|                           | p posterous                                                                                      | Edit                   |
| fantasowitersworkshop.com | /we-admin/nod.nhn?nod=750Rartion=edit                                                            |                        |
| II (2) III                | 3 💽 selec 🎇 A KB / III 💿 🐨                                                                       | 11 📰 - 🏴 🗑 📶 🕕 🔒 14 AM |

It will take you to this screen where you'll see some information about the icon.

| 🖌 🔆 Elegant Themes Blog    | x 🐘 Upload New Media - Fani. x 📄 Edit Media - Fania y Write - x 🕐 Fantasy Write - x Worksho, x 🚯 fantasy printerest icon - Gr. x                                                                                                    |           | - 8                                           | ×                |
|----------------------------|----------------------------------------------------------------------------------------------------|-----------|-----------------------------------------------|------------------|
| 🗧 🔿 C 🗋 fantasy            | vritersworkshop.com/wp-admirv/post.php?post=750&action=edit                                                                                                    |           | 9                                             | ☆ =              |
| Apps For quick access, pla | e your bookmarks here on the bookmarks new. Import bookmarks now                                                                                                    | _         |                                               |                  |
| 🕦 📸 Fantasy Writer's V     | ivarkshop 🔻 0 🕂 New View Attachment Page SEO                                                                                                    |           | Howdy, Randy A Brown                          |                  |
| Welcome                    | Edit Media Add New                                                                                                    |           | Screen Options * Help *                       |                  |
| Ø Jetpack                  |                                                                                                    |           |                                               |                  |
| All in One SEO             | pinterest                                                                                                    |           | Save                                          | 6 - E            |
| Dashboard                  | Permalink: http://fantasywritersworkshop.com/?attachment_jde/750 Vew Attachment Page Get Shortlink                                                                                                    |           | 111 Uploaded on: Sep 30, 2014 @ 8:07          |                  |
| 🖈 Posts                    |                                                                                                    |           | File URL: http://fantasywritersworkshop.com/w |                  |
| 🤧 Media                    | Edit image                                                                                                    |           | File name: ninterest nng                      |                  |
| Library                    | Caption                                                                                                    |           | File type: PNG                                |                  |
| Add New                    |                                                                                                    |           | File size: 2 kB                               |                  |
| Pages                      |                                                                                                    |           | Dimensions: 32 × 32                           |                  |
| Comments                   | Alternative Text                                                                                                    |           | Polar Province                                |                  |
| 🥭 Polls                    |                                                                                                    |           | Delete Permanentiy                            |                  |
| Projects                   | Description                                                                                                    |           |                                               |                  |
| ×                          | b / Link b-quote del ins ing ul ol il code close tags raw one half one half last one third one third isst one fourth and fourth last two third to the fourth and the fourth and the fourth |           |                                               |                  |
| Appearance                 | three fourth last   three fourth last   three  |           |                                               |                  |
| Je Plugins                 |                                                                                                    |           |                                               | 100              |
| Users                      |                                                                                                    |           |                                               |                  |
| J Tools                    |                                                                                                    |           |                                               |                  |
| Settings                   |                                                                                                    |           |                                               |                  |
| Contact Forms              |                                                                                                    |           |                                               |                  |
| N-Media                    |                                                                                                    |           |                                               |                  |
| MailChimp                  | All in One SEO Pack                                                                                                    | () Help * |                                               |                  |
| spider contacts            |                                                                                                    |           |                                               |                  |
| Collapse menu              | Upgrade to All in One SEO Pack Pro Version                                                                                                    |           |                                               |                  |
|                            |                                                                                                    |           |                                               |                  |
|                            | (2) Preview Snippet                                                                                                    |           |                                               |                  |
|                            | pinterest ( Fantasy Writer's Workshop                                                                                                    |           |                                               |                  |
|                            | http:/flantasywritersworkshop.com/?attachment_id=750                                                                                                    |           |                                               |                  |
|                            |                                                                                                    |           | 📖 · 🏲 🖬 🐗 👘                                   | 15 AM<br>30/2014 |

Highlight and copy the URL located on the right side of the screen near the top. This is the file location for the icon you wish to use.

| 🖌 🔆 Elegant Themes Blog  | 🛪 🏷 🗋 Uplead New Media - Fant: 🛪 / 🗅 Edit Media - Fantasy Writer's Workshei, 🛪 🥂 🔀 fantasy pinterest icon - Gr. 🛪 📃                |         | - Ø ×                                            |
|--------------------------|----------------------------------------------------------------------------------------------------|---------|--------------------------------------------------|
| C 🗅 fantas               | writersworkshop.com/wp-admin/post.php?post=750&uaction=edit                                                                        |         | ☆ =                                              |
| Apps For quick access, p | Import bookmarks here on the bookmarks bar. Import bookmarks notion                                                                |         |                                                  |
| 🚯 👸 Fantasy Writer's     | Workshop 🦆 0 🕂 New View Attachment Page SEO                                                                                        |         | Howdy, Randy A Brown 📃 🏛                         |
| Welcome                  | Edit Media Add New                                                                                                    |         | Screen Options * Help *                          |
| Ø Jetpack                |                                                                                                    |         |                                                  |
| All in One SEO           | pinterest                                                                                                    |         | Save *                                           |
| Dashboard                | Permalink: http://fantasywritersworkshop.com/?attachment_ider?50 View Attachment Rege Get Shortlink.                               |         | 前 Uploaded on: Sep 30. 2014 @ 8:07               |
| 📌 Posts                  | •                                                                                                    |         | File URL:<br>http://fantasywritersworkshop.com/w |
| 9 Media                  | Edit Image                                                                                                    |         | File name: pinterest.png                         |
| Library                  | Caption                                                                                                    | 16      | File type: PNG                                   |
| Add New                  |                                                                                                    |         | File size: 2 kB                                  |
| Pages                    |                                                                                                    | 1       | Dimensions: 32 × 32                              |
| Comments                 | Alternative Text                                                                                                    |         | Delete Permanently Update                        |
| 🥟 Polis                  |                                                                                                    |         |                                                  |
| 🖈 Projects               | Description                                                                                                    |         |                                                  |
| Appearance               | three fourth last three fourth last loss toolts lear-more sider side button dags sounds factores butter renees! feedburrer proceed |         |                                                  |
| Plugins                  |                                                                                                    |         |                                                  |
| 🛓 Users                  |                                                                                                    |         | -                                                |
| * Tools                  |                                                                                                    |         |                                                  |
| Settings                 |                                                                                                    |         |                                                  |
|                          |                                                                                                    |         |                                                  |
| Contact Forms            |                                                                                                    |         |                                                  |
| MailChimp                | All is depicted bank                                                                                                    | 0       |                                                  |
| Spider Contacts          |                                                                                                    | @Heip * |                                                  |
| Collapse menu            | Upgrade to All in One SEO Pack Pro Version                                                                                         |         |                                                  |
|                          | Preview Snippet                                                                                                    |         |                                                  |
|                          | pinterest   Fantasy Writer's Workshop                                                                                              |         |                                                  |
|                          | http://artasywritesyworksbop.com/?attachment.id=750                                                                                |         | *                                                |
|                          |                                                                                                    |         |                                                  |

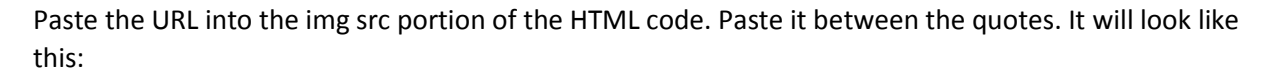

```
<a href="" target="_blank"><img
src="http://fantasywritersworkshop.com/wp-
content/uploads/2014/09/pinterest.png" alt="" </a>
```

Since I'm using Pinterest, I will make the alternate text say something like "Fantasy Writers Workshop on Pinterest". It now looks like this:

```
<a href="" target="_blank"><img
src="http://fantasywritersworkshop.com/wp-
content/uploads/2014/09/pinterest.png" alt="Fantasy Writers' Workshop
on Pinterest" </a>
```

Now I need to get the link. That's the URL I want my readers to go to when they click on my icon. Simply go to the site you want to send them to and copy the URL. This is not the main page on Pinterest. This is Fantasy Writers' Workshop's board on Pinterest.

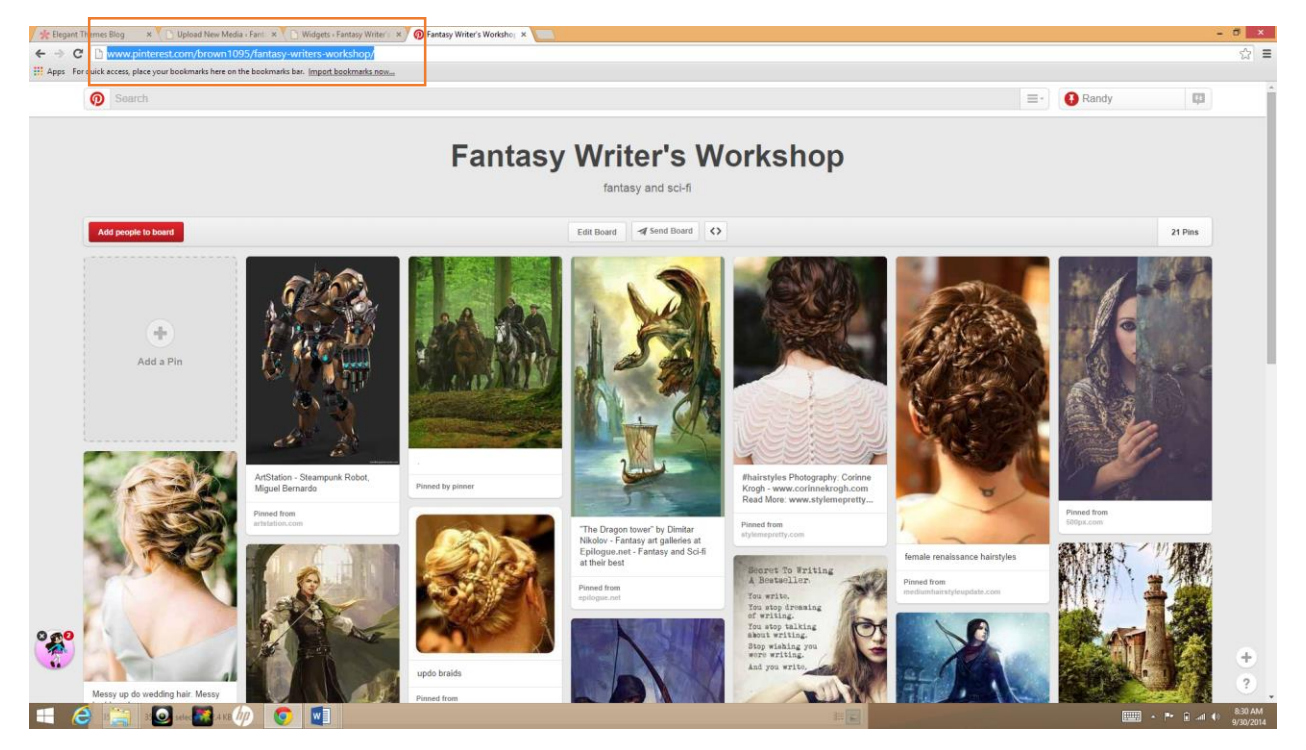

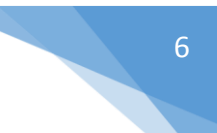

Now paste the link within the quotes after href. It now look something like this:

```
<a href="http://www.pinterest.com/brown1095/fantasy-writers-workshop/"
target="_blank"><img src="http://fantasywritersworkshop.com/wp-
content/uploads/2014/09/pinterest.png" alt="Fantasy Writers' Workshop
on Pinterest" </a>
```

Next go to your widgets in WordPress and grab a text box (or use a current text box) and drop it where you want the icon to appear.

| 👷 Elegant Themes Blog x 🗈 Upload New Media (Fani: x) D Widgets - Fantany Writer' x 🕜 Fantany Writer' x 👘 - 🗸 |                                                                                                    |                                                            |                                                |                                                                                                    |                        |                                                                 |             | - 8 ×                |  |  |
|----------------------------------------------------------------------------------------------------|----------------------------------------------------------------------------------------------------|------------------------------------------------------------|------------------------------------------------|----------------------------------------------------------------------------------------------------|------------------------|-----------------------------------------------------------------|-------------|----------------------|--|--|
| ← → C 🗋 fantasyw                                                                                             | 🗧 🔶 C 🗋 fantasywritersworkshop.com/wp-admin/widgets.php                                                             |                                                            |                                                |                                                                                                    |                        |                                                                 |             |                      |  |  |
| Apps For quick access, plac                                                                                  | # Apps For quick access, place your bookmarks here on the bookmarks here on the bookmarks here on the bookmarks now |                                                            |                                                |                                                                                                    |                        |                                                                 |             |                      |  |  |
| 🔞 😤 Fantasy Writer's W                                                                                       | 🚯 🚔 Fantasy Writer's Workshop 📮 0 🕂 New SEO Howdy, Randy A Brown 🔳                                                  |                                                            |                                                |                                                                                                    |                        |                                                                 |             |                      |  |  |
| All in One SEO                                                                                               | Available Widgets                                                                                                   |                                                            |                                                | Sidebar                                                                                                    | *                      | Footer Area #3                                                  | Ŧ           |                      |  |  |
| Dashboard                                                                                                    | To activate a widget drag it to a sidebar or click on it. T<br>back                                                 | t. To deactivate a widget and delete its settings, drag it |                                                |                                                                                                    |                        |                                                                 |             |                      |  |  |
| E Dushourd                                                                                                   |                                                                                                    |                                                            |                                                | ET About Me Widget: About Me                                                                                                    | -                      | Footer Area #4                                                  | *           |                      |  |  |
| 📌 Posts                                                                                                    | Akismet Widget                                                                                                    | Archives                                                   |                                                | 4                                                                                                    |                        |                                                                 |             |                      |  |  |
| 93 Media                                                                                                    | Display the number of spam comments Akismet                                                                         | A monthly archive of your site's Posts.                    |                                                | Tex                                                                                                    | *                      |                                                                 |             |                      |  |  |
| 📕 Pages                                                                                                    | has caught                                                                                                    |                                                            |                                                |                                                                                                    |                        |                                                                 |             |                      |  |  |
| Comments                                                                                                    | Calendar                                                                                                    | Categories                                                 |                                                | Search                                                                                                    | *                      |                                                                 |             |                      |  |  |
| 🔎 Polls                                                                                                    | A calendar of your site's Posts.                                                                                    | A list or dropdown of categories.                          |                                                | Random Text: Trivia                                                                                                    | *                      |                                                                 |             |                      |  |  |
| A Projects                                                                                                   | Custom Menu                                                                                                    | Easy Social Icons                                          |                                                | Recent Posts                                                                                                    | *                      |                                                                 |             |                      |  |  |
| Appearance                                                                                                   | Add a custom menu to your sidebar.                                                                                  | Very simple widget example                                 | 1                                              | Basent Commonie                                                                                                    |                        |                                                                 |             |                      |  |  |
| Themes<br>Customize                                                                                          | ET About Me Widget                                                                                                  | ET Adsense Widget                                          |                                                | Recent Comments                                                                                                    | *                      |                                                                 |             |                      |  |  |
| Widgets                                                                                                    | Displays About Me Information                                                                                       | Displays Adsense Ads                                       | Archives v<br>Categories v<br>Footer Area #1 v |                                                                                                    |                        |                                                                 |             |                      |  |  |
| Menus<br>Export Page Builder                                                                                 | ET Advertisement                                                                                                    | Meta                                                       |                                                | Categories                                                                                                    | *                      |                                                                 |             |                      |  |  |
| Divi Theme Options                                                                                           | Displays Advertisements                                                                                             | Login, RSS, & WordPress.org links.                         |                                                |                                                                                                    |                        |                                                                 |             |                      |  |  |
| Background                                                                                                   | N-Media MailChimp                                                                                                   | Pages                                                      |                                                |                                                                                                    | Footer Area #1         | Ψ                                                               |             |                      |  |  |
| 🖆 Plugins                                                                                                    | MailChimp Widget by najeebmedia.com.                                                                                | A list of your site's Pages.                               |                                                | Footer Area #2                                                                                                    |                        |                                                                 |             |                      |  |  |
| 🚢 Users                                                                                                    | Polls by Opinion Stage                                                                                              | Random Text                                                |                                                |                                                                                                    |                        |                                                                 |             |                      |  |  |
| Tools                                                                                                    | Adds a highly engaging social polling system to<br>your widget section.                                             | Display randomized text from the selected<br>category.     |                                                | Here you can create new widget areas for use in the Sidebar modu<br>Note: Naming your widget area "sidebar 1", "sidebar 2", "sidebar 3" | le.<br>; "sidebar 4" ( | sidebar d" or "sidebar fi" will cause conflicts with this theme |             |                      |  |  |
| Sectings                                                                                                    | Recent Comments                                                                                                    | Recent Posts                                               |                                                | Widget Name                                                                                                    |                        |                                                                 |             |                      |  |  |
| Contact Forms                                                                                                | Your site's most recent comments.                                                                                   | Your site's most recent Posts.                             |                                                |                                                                                                    |                        |                                                                 |             |                      |  |  |
| MailChimp                                                                                                    | RSS                                                                                                    | Search                                                     |                                                | Create                                                                                                    |                        |                                                                 |             |                      |  |  |
| Collapse menu                                                                                                | Entries from any RSS or Atom feed.                                                                                  | A search form for your site.                               | ٦                                              |                                                                                                    |                        |                                                                 |             |                      |  |  |
|                                                                                                    | Tag Cloud                                                                                                    | Text                                                       |                                                |                                                                                                    |                        |                                                                 |             |                      |  |  |
| 🛋 健 📷                                                                                                    | o 🕺 🧄 💽 🖬                                                                                                    |                                                            | 1                                              | - INVERT                                                                                                    |                        |                                                                 | 📖 × 🏠 🏲 🛍 🐗 | 9:00 AM<br>9/30/2014 |  |  |

## Create a Social Media Link for WordPress

| * Elegant Themes Blog                                                                           | × V 🗈 Upload New Media « Fant: × V 🗈 Widgets « Fantas                   | y Writer's 🗙 🔞 Fantasy Writer's Worksho; 🗙 🦲           |                                                                                     |                                                      |                | - 0                  | ×          |  |
|-------------------------------------------------------------------------------------------------|-------------------------------------------------------------------------|--------------------------------------------------------|-------------------------------------------------------------------------------------|------------------------------------------------------|----------------|----------------------|------------|--|
| ← → C 🗅 fantasywritersworkshop.com/wp-admin/widgets.php                                         |                                                                         |                                                        |                                                                                     |                                                      |                |                      |            |  |
| 🗱 Apps - For quick access, place your bookmarks here on the bookmarks has. Import bookmarks now |                                                                         |                                                        |                                                                                     |                                                      |                |                      |            |  |
| 🛞 👩 Fantasy Writer's W                                                                          | orkshop 🏓 0 🕂 New SEO                                                   |                                                        |                                                                                     |                                                      |                | Howdy, Randy A Brown | <b>—</b>   |  |
| All in One SEO                                                                                  | Available Widgets                                                       |                                                        | Sidebar                                                                             |                                                      | ooter Area #3  | Ŧ                    |            |  |
| Dashboard                                                                                       | To activate a widget drag it to a sidebar or click on it. T<br>back.    | o deactivate a widget and delete its settings, drag it | Text                                                                                |                                                      | Footer Area #4 | *                    |            |  |
| 🖈 Posts                                                                                         | Akismet Widget                                                          | Archives                                               |                                                                                     |                                                      |                |                      |            |  |
| <ul> <li>91 Media</li> <li>Pages</li> </ul>                                                     | Display the number of spam comments Akismet<br>has caught               | A monthly archive of your site's Posts.                | ET About Me Widget: About Me                                                        | Y                                                    |                |                      |            |  |
| Comments                                                                                        | Calendar                                                                | Categories                                             | Text                                                                                | *                                                    |                |                      |            |  |
| Polls                                                                                           | A calendar of your site's Posts.                                        | A list or dropdown of categories.                      | Search                                                                              | *                                                    |                |                      |            |  |
| ✓ Projects                                                                                      | Custom Menu                                                             | Easy Social Icons                                      | Random Text: Trivia                                                                 | Ŧ                                                    |                |                      |            |  |
| Appearance                                                                                      | Add a custom menu to your sidebar.                                      | Very simple widget example                             | Parant Posts                                                                        |                                                      |                |                      |            |  |
| Themes<br>Customize                                                                             | ET About Me Widget                                                      | ET Adsense Widget                                      | Recent POLS                                                                         | -                                                    |                |                      |            |  |
| Widgets                                                                                         | Displays About Me Information                                           | Displays Adsense Ads                                   | Recent Comments                                                                     | *                                                    |                |                      |            |  |
| Export Page Builder                                                                             | ET Advertisement                                                        | Meta                                                   | Archives                                                                            | *                                                    |                |                      |            |  |
| Divi Theme Options                                                                              | Displays Advertisements                                                 | Login, RSS, & WordPress.org links.                     | Categories                                                                          | *                                                    |                |                      |            |  |
| Background<br>Editor                                                                            | N-Media MailChimp                                                       | Pages                                                  |                                                                                     |                                                      |                |                      |            |  |
| 🖆 Plugins                                                                                       | MailChimp Widget by najeebmedia.com.                                    | A list of your site's Pages.                           | Footer Area #1                                                                      | *                                                    |                |                      |            |  |
| 🚢 Users                                                                                         | Polls by Opinion Stage                                                  | Random Text                                            | Footer Area #2                                                                      | -                                                    |                |                      |            |  |
| 🖉 Tools                                                                                         | Adds a highly engaging social polling system to<br>your widget section. | Display randomized text from the selected<br>category. |                                                                                     |                                                      |                |                      |            |  |
| Settings                                                                                        | Recent Comments                                                         | Recent Posts                                           | Here you can create new widget areas for use in the Sidebar module                  |                                                      |                |                      |            |  |
| Contact Forms                                                                                   | Your site's most recent comments.                                       | Your site's most recent Posts.                         | Note: Naming your widget area "bidebar 1", "bidebar 2", "sidebar 3",<br>Widget Name | or "sidebar 5" will cause conflicts with this theme. |                |                      |            |  |
| MailChimp                                                                                       | RSS                                                                     | Search                                                 |                                                                                     |                                                      |                |                      |            |  |
| Spider Contacts                                                                                 | Entries from any RSS or Atom feed.                                      | A search form for your site.                           | Create                                                                              |                                                      |                |                      |            |  |
| Collapse menu                                                                                   | Tag Cloud                                                               | Text                                                   |                                                                                     |                                                      |                |                      |            |  |
| 4 🙆 🚞                                                                                           | o 🛤 🧄 💽 🖬                                                               |                                                        |                                                                                     |                                                      |                | 9.02<br>9/30/        | AM<br>2014 |  |

Open the text box, paste in the code, and save it. Feel free to give the text box a title if you want. The title helps readers understand what that section of the site is telling them.

| 🐈 Elegant Themes Blog                              | × 🕐 🗈 Widgets « Fantasy Writer's 🛛 🗠 Fantasy Writer's                                                                                                    | : Workshoj 🗙 🧑 Fantasy Writer's Workshoj 🗴 🚺            |                                                                                                    |                                    | – Ø ×                                 |  |  |  |  |  |
|----------------------------------------------------|----------------------------------------------------------------------------------------------------|---------------------------------------------------------|----------------------------------------------------------------------------------------------------|------------------------------------|---------------------------------------|--|--|--|--|--|
| ← → C 🗋 fantasy                                    | 🗧 🔶 C 🗅 fantasywritersworkshop.com/wp-admin/widgets.php                                                                                                    |                                                         |                                                                                                    |                                    |                                       |  |  |  |  |  |
| Hor quick access, pl                               | ## Apps For quick access, place your bookmarks here on the bookmarks here in the bookmarks here on the bookmarks here in the bookmarks here in the bookmar |                                                         |                                                                                                    |                                    |                                       |  |  |  |  |  |
| 🛞 😤 Fantasy Writer's                               | Workshop 🏓 0 🕂 New SEO                                                                                                    |                                                         |                                                                                                    |                                    | Howdy, Randy A Brown 🔲 📩              |  |  |  |  |  |
| Welcome                                            | Widgets                                                                                                    |                                                         |                                                                                                    |                                    | Screen Options * Heip *               |  |  |  |  |  |
| Ø Jetpack                                          |                                                                                                    |                                                         |                                                                                                    |                                    |                                       |  |  |  |  |  |
| All in One SEO                                     | Available Widgets                                                                                                    | To doortivate a wident and doleto its settings, drag it | Sidebar                                                                                                    | <ul> <li>Footer Area #3</li> </ul> | · · · · · · · · · · · · · · · · · · · |  |  |  |  |  |
| Dashboard                                          | back.                                                                                                    | to deactivate a widget and delete its settings, drag it | Text: Sollow Mo                                                                                                    | Ecoter Area #4                     |                                       |  |  |  |  |  |
| 📌 Posts                                            | Akismet Widget                                                                                                    | Archives                                                |                                                                                                    |                                    |                                       |  |  |  |  |  |
| 91 Media                                           | Display the number of spam comments Akismet                                                                                                    | A monthly archive of your site's Posts.                 | Title:<br>Follow Me                                                                                                    |                                    |                                       |  |  |  |  |  |
| Pages                                              | has caught                                                                                                    |                                                         |                                                                                                    |                                    |                                       |  |  |  |  |  |
| Comments                                           | Calendar                                                                                                    | Categories                                              | <pre><a href="http://www.pinterest.com/brown1095/fantasy-&lt;br&gt;writers-workshop/" target="_blank"><ing<br>srr="http://fantasywritersworkshop.com/wp-</ing<br></a></pre> |                                    |                                       |  |  |  |  |  |
| Polls                                              | A calendar of your site's Posts.                                                                                                    | A list or dropdown of categories.                       | content/uploads/2014/09/pinterest.png" alt="Fantasy<br>Writers' Workshop on Pinterest"                                                                                      |                                    |                                       |  |  |  |  |  |
| Projects                                           | Custom Menu                                                                                                    | Easy Social Icons                                       |                                                                                                    |                                    |                                       |  |  |  |  |  |
| Appearance                                         | Add a custom menu to your sidebar.                                                                                                    | Very simple widget example                              |                                                                                                    |                                    |                                       |  |  |  |  |  |
| Themes<br>Customize                                | ET About Me Widget                                                                                                    | ET Adsense Widget                                       |                                                                                                    |                                    |                                       |  |  |  |  |  |
| Widgets                                            | Displays About Me Information                                                                                                    | Displays Adsense Ads                                    |                                                                                                    |                                    |                                       |  |  |  |  |  |
| Export Page Builder                                | ET Advertisement                                                                                                    | Meta                                                    |                                                                                                    |                                    |                                       |  |  |  |  |  |
| Divi Theme Options                                 | Displays Advertisements                                                                                                    | Login, RSS, & WordPress.org links.                      | Automatically add paragraphs                                                                                                    |                                    | -                                     |  |  |  |  |  |
| Background                                         | N-Media MailChimp                                                                                                    | Pages                                                   | Delete   Close Save                                                                                                    |                                    |                                       |  |  |  |  |  |
| and a planta a                                     | MailChimp Widget by najeebmedia.com.                                                                                                    | A list of your site's Pages.                            |                                                                                                    |                                    |                                       |  |  |  |  |  |
| Lugars                                             | Polls by Opinion Stage                                                                                                    | Random Text                                             | ET About Me Widget: About Me                                                                                                    |                                    |                                       |  |  |  |  |  |
| 🔑 Tools                                            | Adds a highly engaging social polling system to<br>your widget section.                                                                                                    | Display randomized text from the selected<br>category.  | Text                                                                                                    | -                                  |                                       |  |  |  |  |  |
| Settings                                           | Recent Comments                                                                                                    | Recent Posts                                            | Search                                                                                                    |                                    |                                       |  |  |  |  |  |
| <ul> <li>Contact Forms</li> <li>N-Media</li> </ul> | Your site's most recent comments.                                                                                                    | Your site's most recent Posts.                          | Random Text: Trivia                                                                                                    | -                                  |                                       |  |  |  |  |  |
| MailChimp                                          | RSS                                                                                                    | Search                                                  | Burnet Burte                                                                                                    |                                    |                                       |  |  |  |  |  |
| Spider Contacts                                    | Entries from any RSS or Atom feed.                                                                                                    | A search form for your site.                            | Recent Posts                                                                                                    |                                    |                                       |  |  |  |  |  |
| 💶 🥝 📷                                              | o 🛃 🧄 💽 🛄                                                                                                    |                                                         |                                                                                                    |                                    | 9:15 AM<br>9/30/2014 €                |  |  |  |  |  |

#### Next, go to your website and test your icon.

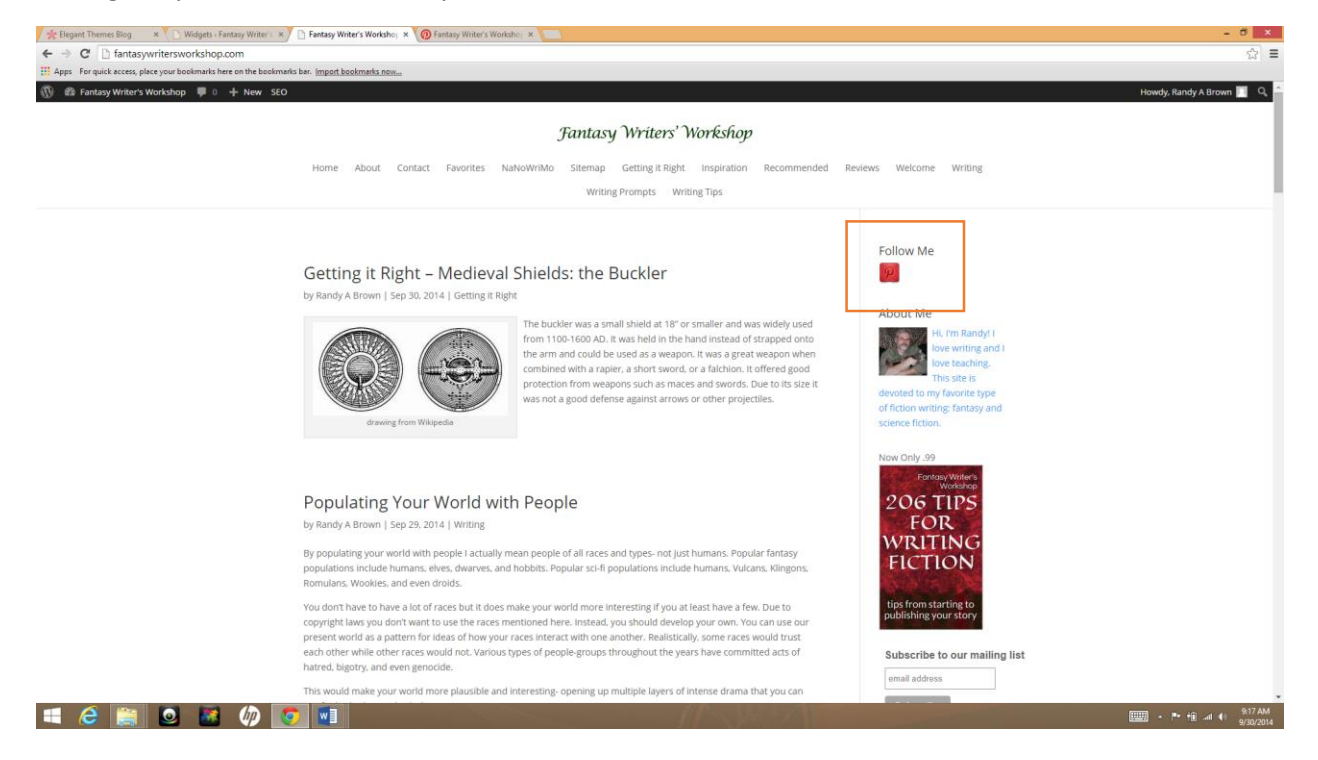

### It works!

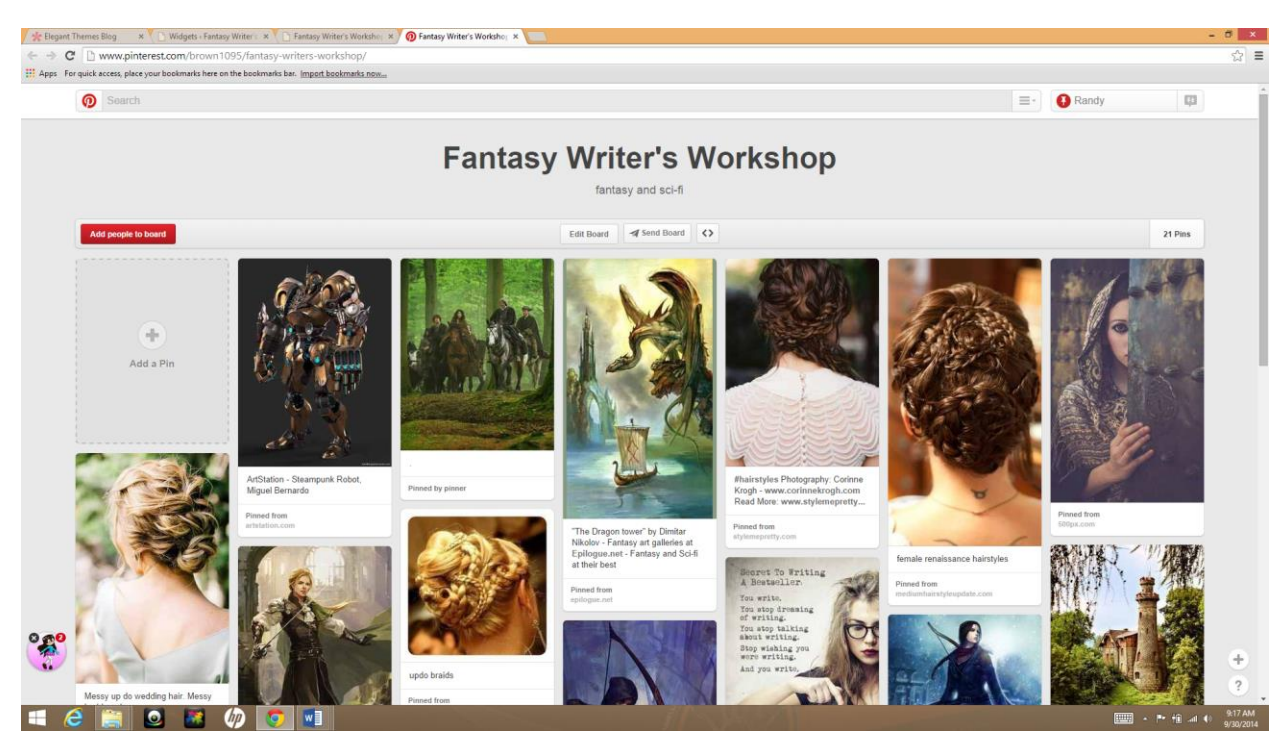

Continue this same process for each social media network you wish to add. Paste the next set of code a few lines under the previous code. This is so the code is easy for you to see if you want to go back to it later.

| tlegant Themes Blog                                                                             | Widgets « Fantasy Writer's X Fantasy Writer's V                                      | Workshoj × ( ) Fantasy Writer's Workshoj ×             |                                                                                                    |    |                |                  |                                              |         |
|-------------------------------------------------------------------------------------------------|--------------------------------------------------------------------------------------|--------------------------------------------------------|----------------------------------------------------------------------------------------------------|----|----------------|------------------|----------------------------------------------|---------|
| 🗧 🔶 C D fantasywritersworkshop.com/wp-admin/widgets.php                                         |                                                                                      |                                                        |                                                                                                    |    |                |                  |                                              | ≡       |
| III Apps For quick access, place your bookmarks here on the bookmarks bas. Import bookmarks now |                                                                                      |                                                        |                                                                                                    |    |                |                  |                                              |         |
| 🔞 📸 Fantasy Writer's W                                                                          | /orkshop 📮 0 🕂 New SEO                                                               |                                                        |                                                                                                    |    |                | Howdy, Rand      | A Brown                                      | l.      |
| Welcome                                                                                         | Widgets                                                                              |                                                        |                                                                                                    |    |                | Screen Options * | неір т                                       |         |
| <ul> <li>Jetpack</li> <li>All in One SEO</li> <li>Dashboard</li> </ul>                          | Available Widgets To activate a widget drag it to a sidebar or click on it. To back. | o deactivate a widget and delete its settings, drag it | Sidebar<br>Text: Follow Me                                                                                                    | *  | Footer Area #3 | •                |                                              | l       |
| 📌 Posts                                                                                         | Akismet Widget                                                                       | Archives                                               | Titler                                                                                                    | -  | 1              |                  |                                              |         |
| <ul> <li>Media</li> <li>Pages</li> </ul>                                                        | Display the number of spam comments Akismet<br>has caught                            | A monthly archive of your site's Posts.                | Follow Me                                                                                                    |    |                |                  |                                              | l       |
| Comments                                                                                        | Calendar                                                                             | Categories                                             | <a href="http://www.pinterest.com/brown1095/fantasy-&lt;br&gt;writers-workshop/" target="_blank"><img<br>crc="bttp://fantaswritersworkshop.com/bup</img<br></a> |    |                |                  |                                              |         |
| Polls                                                                                           | A calendar of your site's Posts.                                                     | A list or dropdown of categories.                      | content/uploads/2014/09/pinterest.png* alt="Fantasy<br>Writers" Workshop on Pinterest"                                                                          |    |                |                  |                                              |         |
|                                                                                                 | Custom Menu                                                                          | Easy Social Icons                                      |                                                                                                    |    |                |                  |                                              |         |
| 🔊 Appearance 🧹                                                                                  | Add a custom menu to your sidebar.                                                   | Very simple widget example                             | <a href="https://www.twitter.com/fantasy-writers-&lt;br&gt;workshop/" target="_blank"><img< th=""><th></th><th></th><th></th><th></th><th>1</th></img<></a>     |    |                |                  |                                              | 1       |
| Themes<br>Customize                                                                             | ET About Me Widget                                                                   | ET Adsense Widget                                      | src="http://fantasywritersworkshop.com/wp-<br>content/uploads/2014/09/twitter.png" alt="Fantasy Writer                                                          | 5' |                |                  |                                              |         |
| Widgets                                                                                         | Displays About Me Information                                                        | Displays Adsense Ads                                   | workshop on Twitter"                                                                                                    |    |                |                  |                                              | 1       |
| Export Page Builder                                                                             | ET Advertisement                                                                     | Meta                                                   |                                                                                                    |    |                |                  |                                              |         |
| Divi Theme Options                                                                              | Displays Advertisements                                                              | Login, RSS, & WordPress.org links.                     | Automatically add paragraphs                                                                                                    |    |                |                  |                                              | 1       |
| Background                                                                                      | N-Media MailChimp                                                                    | Pages                                                  | Delete   Close Sav                                                                                                    | e  |                |                  |                                              |         |
| Plugins                                                                                         | MailChimp Widget by najeebmedia.com.                                                 | A list of your site's Pages.                           |                                                                                                    |    | 1              |                  |                                              |         |
| 🛓 Users                                                                                         | Polls by Opinion Stage                                                               | Random Text                                            | ET About Me Widget: About Me                                                                                                    | Y  |                |                  |                                              |         |
| Tools                                                                                           | Adds a highly engaging social polling system to<br>your widget section.              | Display randomized text from the selected<br>category. | Text                                                                                                    | ٣  |                |                  |                                              |         |
| E setungs                                                                                       | Recent Comments                                                                      | Recent Posts                                           | Search                                                                                                    | *  |                |                  |                                              |         |
| Contact Forms N-Media                                                                           | Your site's most recent comments.                                                    | Your site's most recent Posts.                         | Random Text: Trivia                                                                                                    | v  |                |                  |                                              |         |
| MailChimp                                                                                       | RSS                                                                                  | Search                                                 | Recent Posts                                                                                                    | *  |                |                  |                                              |         |
| spider contacts                                                                                 | Entries from any RSS or Atom feed.                                                   | A search form for your site.                           |                                                                                                    | _  |                |                  |                                              | v       |
| 🔳 🥝 📑                                                                                           | o 🦉 🧄 🚺                                                                              |                                                        | I AMARIAN I                                                                                                    |    |                | 🛄 - 🎮 🖬 🛲        | <ul> <li>9:21 AJ</li> <li>9/30/20</li> </ul> | 4<br>14 |

The icons will line up side-by-side on your website.

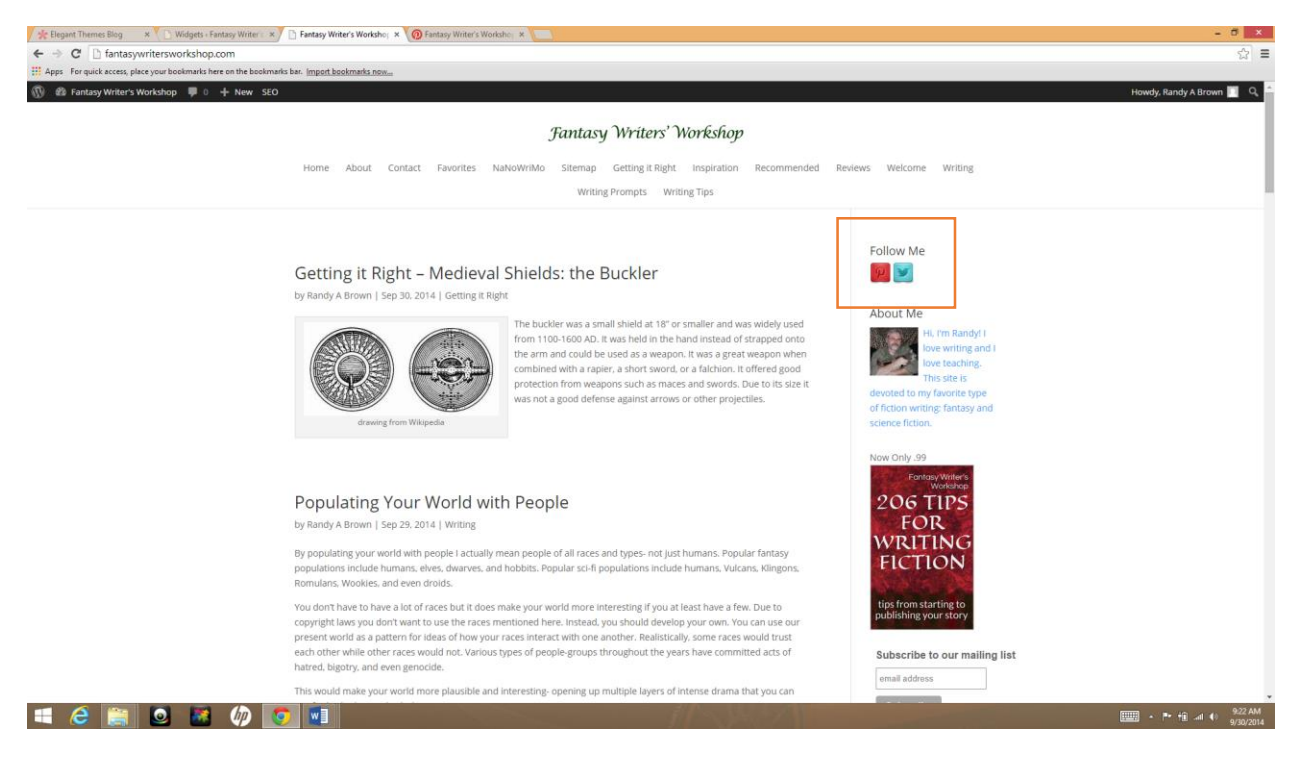

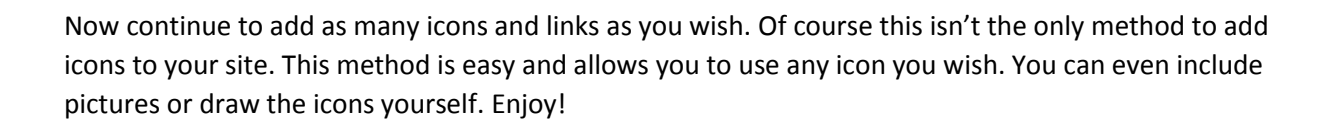

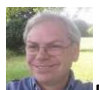

Randy A Brown is a freelance writer specializing in all things technical and business. Interests include WordPress and e-commerce. If you would like to hire Randy just head on over to RandyABrown.com.